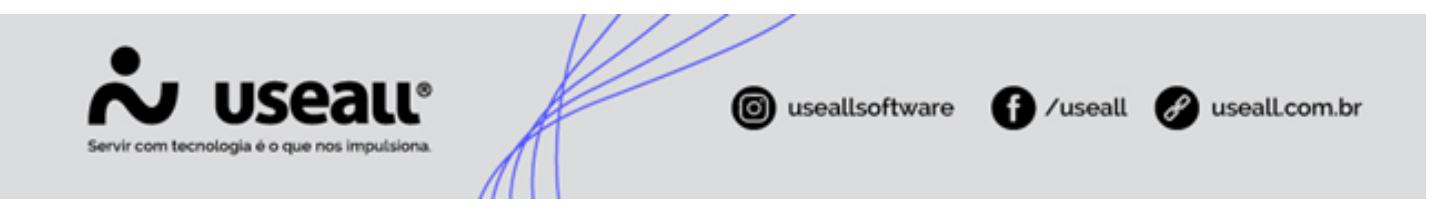

# Código de serviço fiscal

- Objetivo
- Processos

## Objetivo

O **código do serviço fiscal** define o tipo de serviço prestado pela empresa ao seu cliente. A alíquota de imposto municipal é definida com base neste código, podendo ser diferenciada por cidade.

## Processos

Ao acessar esta funcionalidade são exibidos os filtros e botão pesquisar, grid de informações e o botão mais opções.

| ~              | useau N2                                        |                            | 10000-000            | ande strange | 00110000000 |  | ۹ | * | ۴ ( | 2 🖬 | •      |
|----------------|-------------------------------------------------|----------------------------|----------------------|--------------|-------------|--|---|---|-----|-----|--------|
| ≡ [            | Contábil                                        |                            |                      |              |             |  |   |   |     |     |        |
| $\blacksquare$ |                                                 |                            |                      |              |             |  |   |   |     |     |        |
| <u> </u>       | Contas contábeis                                | Centros de custos          | Regras contábeis     | CAR          |             |  |   |   |     |     |        |
| ŵ              |                                                 |                            |                      |              |             |  |   |   |     |     |        |
| &              | Lançamentos<br>contábeis                        | 5 SPED Fiscal              |                      |              |             |  |   |   |     |     |        |
| ` <u>+</u>     |                                                 |                            |                      |              |             |  |   |   |     |     |        |
|                | Apuração do resultado                           | Exportar lanctos contábeis | Livros de inventário |              |             |  |   |   |     |     |        |
| \$             |                                                 |                            |                      |              |             |  |   |   |     |     |        |
|                | Orçamento<br>empresarial                        |                            |                      |              |             |  |   |   |     |     |        |
|                |                                                 |                            |                      |              |             |  |   |   |     |     |        |
|                |                                                 |                            |                      |              |             |  |   |   |     |     |        |
|                | Listas                                          | Elatórios                  | Mais opções          |              |             |  |   |   |     |     |        |
|                | Pesquisar lista<br>Regras contabeis             |                            |                      |              |             |  |   |   |     |     |        |
|                | Tipos de lançamento contá                       | ibil                       |                      |              |             |  |   |   |     |     |        |
|                | Grupos de contas<br>Carga tributária            |                            |                      |              |             |  |   |   |     |     |        |
|                | CFOP                                            |                            |                      |              |             |  |   |   |     |     |        |
|                | Classe de consumo<br>Classificação fiscal (NCM) |                            |                      |              |             |  |   |   |     |     |        |
|                | Código de serviço fiscal                        |                            |                      |              |             |  |   |   |     |     |        |
|                | CST de ICMS                                     | -                          |                      |              |             |  |   |   |     |     |        |
|                |                                                 |                            |                      |              |             |  |   |   |     | Cor | ntábil |

Acesso em: Contábil > Listas > Código de serviço fiscal

Matriz Criciúma & (48) 3411-0600 Unidade Florianópolis

Unidade Caxias do Sul & (54) 99631-8810

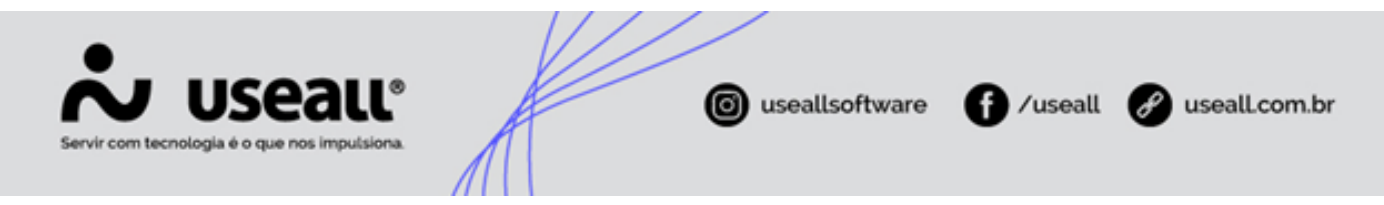

#### Filtros e botão pesquisar

Após aplicado os filtros, é necessário clicar no botão Pesquisar para apresentar as informações na grid.

| ~  | use | au vz         |                 |                                                                                                    |  |  |  | G |
|----|-----|---------------|-----------------|----------------------------------------------------------------------------------------------------|--|--|--|---|
| ≡  |     | Contábil      | Código do se    | nije                                                                                                    |  |  |  |   |
| ħ  | ^   | Q<br>Pesquisa | geral           | Atho Sim Y                                                                                                    |  |  |  |   |
| ~  | ۹   | Pesquisar     | Mais opções 🗸 🗸 |                                                                                                    |  |  |  |   |
| ôr |     | Código        | Serviço fiscal  | Descrição                                                                                                    |  |  |  |   |
|    | Q,  |               | 7499            | Serviços Diversos                                                                                                    |  |  |  |   |
| 6  | Q,  | 2             | 494             | INSTALAÇÃO                                                                                                    |  |  |  |   |
|    | Q,  | 3             | 07498           | Conserto,restauração,manuntenção e conservação de maquinas,equipamentos,elevadores e congeneres                                                             |  |  |  |   |
| -  | Q,  | 4             | 0901            | Hospedagem de qualquer natureza em hotéis, aprt-service condominiais, flat, apart-hotéis, residence-service, hotelaria marítima, motéis, pensões e congêner |  |  |  |   |
|    | Q,  | 5             | 1602            | Outros serviços de transporte de natureza municipal                                                                                                    |  |  |  |   |
|    | Q,  | 6             | 7490            | Atividades de intermediação e agenciamento de serviços e negocios em geral,exceto imobiliarios                                                              |  |  |  |   |
|    | Q,  | 7             | 284             | ASSESSORIA                                                                                                    |  |  |  |   |
|    | Q,  | 8             | 1602            | OUTROS SERVIÇOS DE TRANSPORTES DE NATUREZA MUNICIPAL                                                                                                    |  |  |  |   |
|    | Q,  | 9             | 7490103         | (Serviços de agronomia e de consultoria as atividades agricolas e pecuarias) farinha e derivados mandioca                                                   |  |  |  |   |
|    | 0,  | 101           | 0101            | Análise e desenvolvimento de sistemas.                                                                                                    |  |  |  |   |
|    | Q,  | 102           | 0102            | Programação.                                                                                                    |  |  |  |   |
|    | Q,  | 103           | 0103            | Processamento de dados e congêneres.                                                                                                    |  |  |  |   |
|    | 9   | 104           | 0104            | Elaboração de programas de computadores, inclusive de jogos eletrônicos.                                                                                    |  |  |  |   |
|    | 9   | 105           | 0105            | Licenciamento ou cessão de direito de uso de programas de computação.                                                                                       |  |  |  |   |
|    | 9   | 106           | 0106            | Assessoria e consultoria em informática.                                                                                                    |  |  |  |   |
|    | 9   |               |                 | Suporte técnico em informática, inclusive instalação, configuração e manutenção de programas de computação e bancos de dados.                               |  |  |  |   |
|    | 9   | 108           | 0108            | Planejamento, confecção, manutenção e atualização de páginas eletrônicas.                                                                                   |  |  |  |   |
|    | 9   | 201           |                 | Serviços de pesquisas e desenvolvimento de qualquer natureza.                                                                                               |  |  |  |   |
|    | d'  | 301           | 0301            | (VETADO)                                                                                                    |  |  |  |   |

### Grid de informações

Na grid são apresentados os registros conforme os filtros selecionados.

| ~  | use | au N2          |                 |                                                                                                    |  |  |  | 8   |
|----|-----|----------------|-----------------|----------------------------------------------------------------------------------------------------|--|--|--|-----|
| ≡  |     | Contábil       | Código do se    | Dige                                                                                                    |  |  |  |     |
| ħ  |     | Q.<br>Pesquisa | geral           | Ativo Sim 🗸                                                                                                    |  |  |  |     |
| ~  | ٩   | Pesquisar      | Mais opções 🛛 🗸 |                                                                                                    |  |  |  |     |
| ŵ  |     | Código         | Serviço fiscal  | Descrição                                                                                                    |  |  |  |     |
|    | Q   | 1              | 7499            | Serviços Diversos                                                                                                    |  |  |  | - 1 |
| 30 | Q,  | 2              | 494             | INSTALAÇÃO                                                                                                    |  |  |  |     |
|    | Q,  | 3              | 07498           | Conserto, restauração, manuntenção e conservação de maquinas, equipamentos, elevadores e congeneres                                                         |  |  |  |     |
| Ë. | Q,  | 4              | 0901            | Hospedagem de qualquer natureza em hotéis, apri-service condominiais, flat, apart-hotéis, residence-service, hotelaria marítima, motéis, pensões e congêner |  |  |  |     |
|    | Q,  | 5              | 1602            | Outros serviços de transporte de natureza municipal                                                                                                    |  |  |  |     |
|    | Q,  | 6              | 7490            | Atividades de intermediação e agenciamento de serviços e negocios em geral,exceto imobiliarios                                                              |  |  |  |     |
|    | Q,  | 7              | 284             | ASSESSORIA                                                                                                    |  |  |  |     |
| Ş  | Q,  | 8              | 1602            | OUTROS SERVIÇOS DE TRANSPORTES DE NATUREZA MUNICIPAL                                                                                                    |  |  |  |     |
| _  | Q,  | 9              | 7490103         | (Serviços de agronomia e de consultoria as atividades agricolas e pecuarias) farinha e derivados mandioca                                                   |  |  |  |     |
| Ħ  | Q,  | 101            | 0101            | Análise e desenvolvimento de sistemas.                                                                                                    |  |  |  |     |
|    | Q,  | 102            | 0102            | Programação.                                                                                                    |  |  |  |     |
|    | Q,  | 103            | 0103            | Processamento de dados e congêneres.                                                                                                    |  |  |  |     |
|    | Q,  | 104            | 0104            | Elaboração de programas de computadores, inclusive de jogos eletrônicos.                                                                                    |  |  |  |     |
|    | Q,  | 105            | 0105            | Licenciamento ou cessão de direito de uso de programas de computação.                                                                                       |  |  |  |     |
|    | Q,  | 106            | 0106            | Assessoria e consultoria em informática.                                                                                                    |  |  |  |     |
|    | Q,  | 107            | 0107            | Suporte técnico em informática, inclusive instalação, configuração e manutenção de programas de computação e bancos de dados.                               |  |  |  |     |
|    | Q,  | 108            | 0108            | Planejamento, confecção, manutenção e atualização de páginas eletrônicas.                                                                                   |  |  |  |     |
|    | Q   | 201            | 0201            | Serviços de pesquisas e desenvolvimento de qualquer natureza.                                                                                               |  |  |  |     |
|    | Q,  | 301            | 0301            | (VETADO)                                                                                                    |  |  |  |     |

No registro desta tela tem-se o campo <u>Serviço fiscal</u>, sendo a mesma informação do campo <u>Código fiscal do serviço</u> apresentado no cadastro do item.

Os dados apresentados nesta tela são informados na implantação do sistema, não sendo possível alterá-los.

#### Botão Mais opções

Matriz Criciúma & (48) 3411-0600 Unidade Florianópolis

Unidade Caxias do Sul & (54) 99631-8810

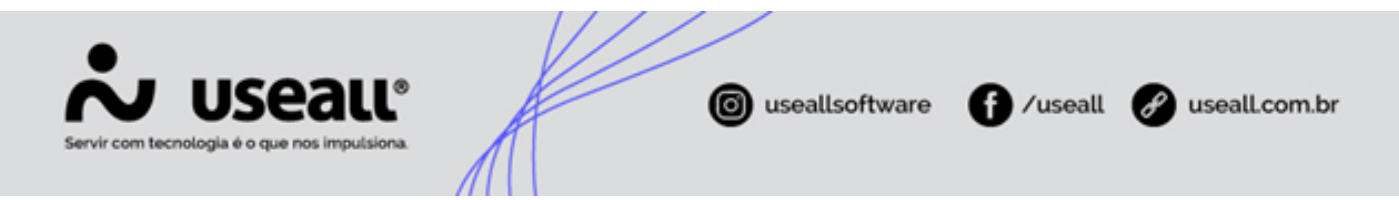

Ao selecionar um registro, e clicar no botão Mais opções serão exibidas as seguintes ações:

• Configurar alíquota do serviço fiscal: nesta opção pode-se informar os percentuais de <u>ISS geral</u> ou <u>ISS por</u> <u>cidades</u>, sendo necessário selecionar a **empresa e filial** para iniciar a configuração.

Os percentuais dos campos <u>Perc. ISS normal</u> e/ou <u>% redução base ISS</u> (sobre o ISS normal), <u>Perc. ISS simples</u> e/ou <u>% redução base ISS</u> (sobre ISS simples), serão aplicados para todas as cidades que a empresa/filial emitir a NFS-e.

Para adicionar o <u>ISS por cidades</u>, deve-se adicionar a cidade na *grid* e posterior informar o <u>Perc. ISS normal</u> e/ou o <u>Perc. ISS simples</u>.

| npres | sa e filial     |      |                   |                       |                           |        |  |
|-------|-----------------|------|-------------------|-----------------------|---------------------------|--------|--|
|       | Empresa         | Q ~  | Fili              | al                    | Q ~                       |        |  |
| S ger | al              |      |                   |                       |                           |        |  |
| Pe    | rc. ISS normal  | 5,00 | % redução base IS | S                     | 5,00                      |        |  |
| Per   | rc. ISS simples | 5,00 | % redução base IS | s                     | 5,00                      |        |  |
|       | Cidade          |      |                   | I                     | Q ∼<br>✓ Adicionar cidade |        |  |
| (     | Cidade          |      | UF                | Percentual ISS normal | Percentual ISS simples    |        |  |
|       | Laguna          |      | SC                | 0,00                  | 2,00                      | X      |  |
| ₹. (  | enciuma         |      | SC                | 0,00                  | 3,00                      | $\sim$ |  |

• **Configurar código do serviço fiscal**: nesta tela pode-se informar o código do serviço fiscal para cada cidade. Esta tela serve para alterar o código atual e formatar conforme a prefeitura pode receber.

Na emissão da nota será utilizado o código de identificação informado nesta tela, conforme o código do serviço informado no cadastro do item.

Matriz Criciúma & (48) 3411-0600 Unidade Florianópolis

Unidade Caxias do Sul & (54) 99631-8810

| Confi  | gurar código do s   | serviço fiscal                   |                 |        |    |                | - 0 |
|--------|---------------------|----------------------------------|-----------------|--------|----|----------------|-----|
| ſ      | Selecione empresa e | e filial para iniciar a configur | ação.           |        |    |                |     |
| Empre  | a e filial          |                                  |                 |        |    |                |     |
|        | Empresa             |                                  | Q ~             | Filial |    | Q ~            |     |
| Código | por cidade          |                                  |                 |        |    |                |     |
|        | Cidade              |                                  |                 |        |    | Q, ~           |     |
| Código | serviço fiscal      | 🖌 🗸                              | dicionar código |        |    |                |     |
|        | Cidade              |                                  |                 |        | UF | Serviço fiscal |     |
|        | Criciúma            |                                  |                 |        | SC | 14.14          | >   |
|        | Porto Alegre        |                                  |                 |        | RS | 12.12          | >   |

#### Exemplo

Nesta tela será encontrada a informação correspondente para a prefeitura da cidade informada neste registro e na emissão da nota, conforme o <u>Código do serviço fiscal</u> informado no cadastro do item.

• Caso no cadastro do código do serviço fiscal estiver "1414", e a prefeitura aceitar apenas "14.14", deve-se ajustar para não ocorrer rejeição.

👉 Acesse a área de vídeos e confira os tutoriais!! 😉

#### Voltar ao topo

Matriz Criciúma & (48) 3411-0600 Unidade Florianópolis & (48) 99168-2865 Unidade Caxias do Sul & (54) 99631-8810